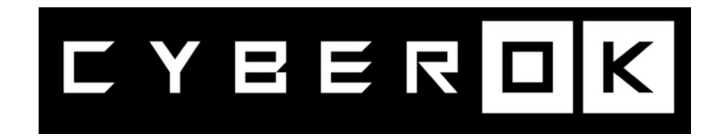

# Рекомендации по применению компенсирующих мер и реагированию на атаки, связанные с CMS «1С-Битрикс: Управление сайтом»

www.cyberok.ru

22 июня 2023 г. Версия 1.1

## CYBEROK

## Оглавление

| 1 Общая информация                                                        | . 3 |
|---------------------------------------------------------------------------|-----|
| 2 Используемые уязвимости                                                 | . 3 |
| 2.1 Arbitrary Object Instantiation в модуле «Опросы, голосования»/«Vote». | . 3 |
| 2.2 Arbitrary File Write в модуле «Визуальный редактор»                   | . 4 |
| 3 Описание действий постэксплуатации                                      | . 4 |
| 4 Описание реагирования на успешную атаку                                 | . 5 |
| 4.1 Идентификация                                                         | . 5 |
| 4.1.1 Проверка средствами «1С-Битрикс:Поиск троянов»                      | .5  |
| 4.1.2 Проверка по журналам доступа к WEB-серверу                          | . 5 |
| 4.1.3 Поиск новых вредоносных файлов                                      | . 5 |
| 4.1.4 Поиск модифицированных файлов                                       | . 6 |
| 4.1.5 Поиск закрепления доступа                                           | . 7 |
| 4.2 Сдерживание                                                           | . 8 |
| 5 Очистка зараженного узла и восстановление приложение                    | .8  |
| 6 Рекомендации по защите WEB-приложения                                   | . 9 |
| 7 Восстановление работоспособности в случае блокировки                    | .9  |
| 8 Контакты                                                                | 10  |

## 1 Общая информация

26.05.2023 была проведена массовый дефейс веб-серверов национального сегмента РФ сети интернет.

В качестве цели атаки выступала CMS Bitrix. В ходе расследование было установлено, что массовые взломы были проведены загодя, в начиная с 2022 года через известные уязвимости, включая CVE-2022-27228.

Злоумышленником был установлен бэкдор, позволяющий создавать произвольные файлы и вызывать команды ОС. 26 мая в районе 14:00 бэкдору была дана команда на замену главной страницы сайта. Техническое описание атаки было опубликовано по на форуме разработчиков.

 <u>https://dev.1c-</u> bitrix.ru/community/forums/messages/forum6/topic147346/message731078/#message7 31078

Зачастую взломанные сайты восстанавливаются из резервной копии, но это не решает проблему, поскольку восстанавливается и бэкдор, что дает возможность злоумышленнику повторить атаку.

Кроме того, если уязвимость не была устранена, злоумышленники могут снова взломать сервер и установить модификацию бэкдора, что наблюдается в настоящий момент.

Целью атакующих являются:

- Все не обновлённые версии «1С-Битрикс: Управление сайтом» (Bitrix Site Manager). Следует обратить внимание, что после окончания срока действия лицензии, обновление ПО не выполняется.
- Обновленные версии «1С-Битрикс: Управление сайтом» с незакрытыми уязвимостями.
- Обновленные версии «1С-Битрикс: Управление сайтом» с установленным бэкдором.

## 2 Используемые уязвимости

## 2.1 Arbitrary Object Instantiation в модуле «Опросы, голосования»/«Vote»

Модуль «Опросы, голосования» («Vote») позволяет проводить опросы и голосования, которые помогают узнать мнение пользователей сайта.

Эксплуатация уязвимости позволяет удаленному злоумышленнику записать произвольные файлы в систему посредством отправки специально сформированных сетевых пакетов. Данная уязвимость присутствует в модуле «vote» CMS «1С-Битрикс: Управление сайтом» до версии 22.0.400 всех редакций, кроме «Старт».

Общее описание уязвимости представлено по следующим ссылкам:

- https://bdu.fstec.ru/vul/2022-01141
- https://safe-surf.ru/upload/ALRT/ALRT-20220712.1.pdf
- https://helpdesk.bitrix24.com/open/15536776/

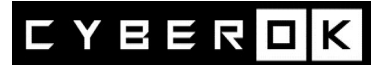

17.03.2022 уязвимости был присвоен номер CVE-2022-27228.

23.05.2022 в публичном доступе появился документ «attacking\_bitrix.pdf», где разбирались новые уязвимости в CMS «1С-Битрикс» и методы их эксплуатации, включая CVE-2022-27228. В этом документе описан способ эксплуатации уязвимости CVE-2022-27228, приводящий к выполнению произвольных команд неавторизованным пользователем.

Если на WEB-сервере включено логирование POST-запросов, то в результате успешной эксплуатации CVE-2022-27228, в лог файл запишется строка, содержащая успешный POST-запрос к файлу «/bitrix/tools/vote/uf.php» Пример :

\*\*\*POST

/bitrix/tools/vote/uf.php?attachId[ENTITY\_TYPE]=CFileUploader&attachId[ENTITY\_I D][events][onFileIsStarted][]=CAllAgent&attachId[ENTITY\_ID][events][onFileIsStarte d][]=Update&attachId[MODULE\_ID]=vote&action=vote HTTP/1.0" 200 \*\*\*

## 2.2 Arbitrary File Write в модуле «Визуальный редактор»

В основную кодовую базу «1С-Битрикс: Управление сайтом» входит служебный модуль «fileman», реализующий возможность визуального HTML-редактора. В составе этого модуля присутствует уязвимый скрипт «html\_editor\_action.php». Эксплуатация уязвимости этого файла аналогично CVE-2022-27228 позволяет неавторизованному Злоумышленнику удаленно выполнять произвольный код на целевой системе.

В результате успешной эксплуатации этой уязвимости, в лог файле появится строка, содержащая успешный POST-запрос к файлу «/bitrix/tools/html\_editor\_action.php» Пример:

\*\*\*POST /bitrix/tools/html editor action.php HTTP/1.0" 200 \*\*\*

## 3 Описание действий постэксплуатации

Основные действия после эксплуатации:

- заменяется index.php в корневой директории WEB-приложения;
- встраивание вредоносного кода в РНР-скрипты модулей;
- удаляется файл /bitrix/.settings.php;
- создаются скрипты Агентов с вредоносным кодом или модифицируются существующие скрипты;
- удаляют данные из таблиц базы данных b\_iblock, b\_iblock\_element, b iblock element property;
- создание файлов .htaccess во всех каталогах WEB-приложения;
- создание PHP-скриптов в директории /bitrix/admin/ с произвольными именами файлов;
- ит.д.

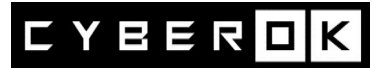

## 4 Описание реагирования на успешную атаку

## 4.1 Идентификация

## 4.1.1 Проверка средствами «1С-Битрикс:Поиск троянов»

Необходимо установить из каталога готовых решений «<u>1С-Битрикс:Поиск</u> <u>троянов</u>» и запустить сканирование. Для этого необходимо открыть панель управления сайта и перейти на следующую вкладку:

Настройки → bitrix.xscan → Поиск и Поиск (бета).

Модуль отсканирует весь сайт и отобразит выявленные подозрительные файлы.

## 4.1.2 Проверка по журналам доступа к WEB-серверу

Проверить факт успешной эксплуатации CVE-2022-27228. Пример команды поиска:

```
grep -E 'POST /bitrix/tools/(html_editor_action.php)|(vote/uf.php)' /var/log/www.access.log* | grep ' 200 '
```

Аналогичным образом проверить запросы к файлам из Таблицы №2 с кодом ответа 200.

Аналогичным образом проверить POST-запросы с кодом ответа 200, содержащие строки:

| Фрагмент строки |
|-----------------|
| bitrixxx        |
| BX_STAT         |
| BX_TOKEN        |
| ==              |

Для 'BX\_STAT' поиска лучше воспользоваться регулярным выражением: 'BX\_STAT[^E]'

#### 4.1.3 Поиск новых вредоносных файлов

1. Проверить наличие нетипичных файлов. Были выявлены следующие индикаторы компрометации:

Таблица №2. Индикаторы компрометации

| Имя файла                | Директория                     | Пример команды для поиска                    |
|--------------------------|--------------------------------|----------------------------------------------|
| xmlrpcs.php              | Используются различные         | find ./ -name xmlrpcs.php                    |
|                          | каталоги                       |                                              |
| inputs.php               | Используются различные         | find ./ -name inputs.php                     |
|                          | каталоги                       |                                              |
|                          |                                | рекомендуется исключить из поиска            |
|                          |                                | легитимный файл:                             |
|                          |                                | /bitrix/modules/sale/lib/delivery/inputs.php |
| l.php                    | /bitrix/src/app/               | find ./ -name l.php                          |
| /bitrix/tools/spread.php | /bitrix/tools/                 |                                              |
|                          | /bitrix/                       |                                              |
| access.php               | /bitrix/modules/iblock/lib/biz | любой из файлов в указанной                  |
| wp.php                   | proctype/                      | директории                                   |
| term.php                 |                                |                                              |
| locale.php               |                                |                                              |

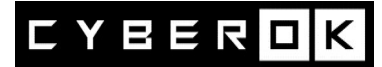

| themes.php                      |  |
|---------------------------------|--|
| network.php                     |  |
| container.pnp                   |  |
| router.pnp                      |  |
| wp-login.pnp                    |  |
| /bitrix/tools/send_trait_imap.p |  |
| hp                              |  |
| /bitrix/tools/.cas.php          |  |
| /bitrix/tools/.cas.tmp.php      |  |

2. Рекомендуется обратить внимание на все файлы с несловарным, случайно сгенерированным именем из набора символов [a-z, 0-9] в каталоге /bitrix/admin/ и в корневой директории сайта.

Были выявлены файлы вида:

/bitrix/admin/f408f2b7df70.php /bitrix/admin/8f1c222aae51.php /2469a41bac71.php /98826/bfd99.php

#### 4.1.4 Поиск модифицированных файлов

Кроме создания новых файлов, злоумышленники могут вносить изменения в существующие файлы с целью встраивания вредоносного кода. Для этого необходимо проверить наличие в исходном коде приложения фрагментов строк из Таблицы №3.

| Фрагмент строки                 |
|---------------------------------|
| str_rot13                       |
| md5(\$_COOKIE                   |
| bitrixxx                        |
| eval(base64_decode              |
| BX_STAT                         |
| BX_TOKEN                        |
| parse_str(hex2bin               |
| iasfgjlzcb                      |
| QlhfVE9LRU4=                    |
| gzinflate(base64_decode         |
| C.A.S                           |
| urldecode(base64_decode(hex2bin |
| Таблица №3                      |

Из результатов поиска по «str\_rot13» необходимо исключить следующие файлы: /bitrix/modules/main/classes/general/vuln\_scanner.php

/bitrix/modules/main/lib/search/content.php

bitrix/modules/socialnetwork/lib/item/logindex.php

В этих файлах функция «str\_rot13()» используется по умолчанию.

Для поиска файлов с 'BX\_STAT' лучше воспользоваться регулярным выражением вида:

'BX\_STAT[^E]

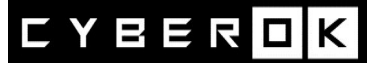

т.к. аргумент 'BX\_STATE' используется по умолчанию в легитимных файлах.

Пример команды для поиска подозрительных файлов:

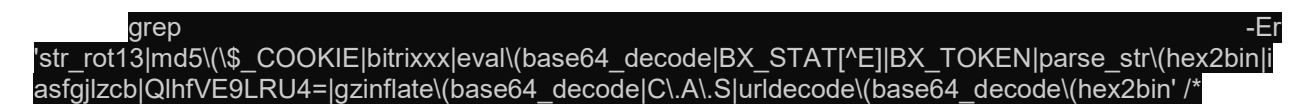

Известные файлы, в которые встраивается вредоносный код: /bitrix/modules/main/include/prolog\_after.php /bitrix/admin/security\_file\_verifier.php /bitrix/modules/main/bx\_root.php

Следует обратить внимание, что искать стоит не только по файлам приложения (.php), так как злоумышленники в том числе используют технику с записью файла ".htaccess" для изменения конфигурации веб-сервера.

#### 4.1.5 Поиск закрепления доступа

1. Проверить планировщик задач (cron) на наличие нелегитимных задач:

#### ls /etc/cron\*

2. На странице со списком Агентов «1С-Битрикс» (/bitrix/admin/agent\_list.php) проверить вызываемые функции на наличие вредоносного кода.

Для этого необходимо открыть панель управления сайта и перейти на следующую вкладку:

Настройки > Настройки продукта > Агенты

Название агента может быть любым, но, скорее всего, вредоносный Агент будет виден визуально. Также видно наличие функции eval(), которую агенты содержать не должны:

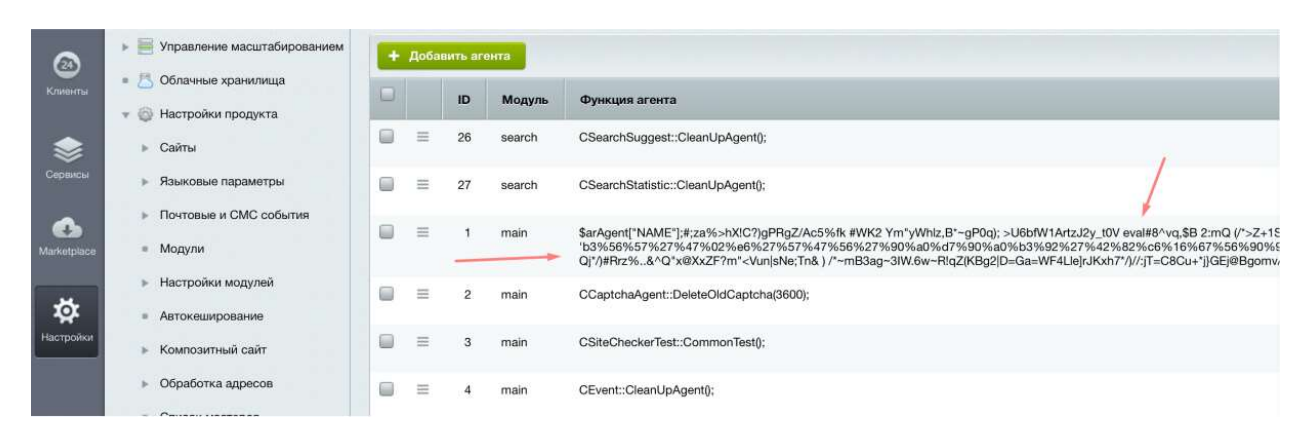

3. Проверить иные способы закрепления доступа на узле.

Карта с описанием типовых способов закрепления в ОС Linux:

https://pberba.github.io/assets/posts/common/20220201-linux-persistence.pdf

Цикл статей, описывающих поиск техник закрепления, отраженных на карте: <u>https://pberba.github.io/security/</u>

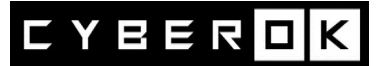

## 4.2 Сдерживание

В случае, если нет возможности обновить CMS до актуальной версии можно заблокировать POST-запросы к уязвимым файлам.

## 4.2.1 Модификация файлов WEB-приложения

```
Для каждого сайта необходимо модифицировать следующие файлы:
        /bitrix/tools/upload.php
       /bitrix/tools/mail entry.php
       /bitrix/modules/main/include/virtual file system.php
       /bitrix/components/bitrix/sender.mail.editor/ajax.php
       /bitrix/tools/vote/uf.php
       /bitrix/tools/html editor action.php
       /bitrix/admin/site checker.php
```

Перед функцией «require once» добавить следующий код:

```
if ($ SERVER['REOUEST METHOD'] === 'POST') {
        header("Status: 404 Not Found");
        die();
}
```

## 4.2.2 Ограничение доступа к уязвимым файлам средствами WEB-сервера

Добавить в конфигурацию WEB-сервера запрещающие правила. Пример правил для NGINX:

```
location /bitrix/tools/vote/uf.php {
         if ($request method = POST) {
            deny all;
location /bitrix/tools/html editor action.php {
         if ($request method = \overline{POST}) {
            deny all;
          ļ
}
```

#### 4.2.3 Ограничение доступа к уязвимым файлам средствами WAF/NGFW

Запретить прямые обращения POST-запросами к файлам: /bitrix/tools/html editor action.php /bitrix/tools/vote/uf.php

#### 5 Очистка зараженного узла и восстановление приложение

1. Остановить службу WEB-сервера.

2. Проверить наличие иного работающего в памяти процесса, исполняющего РНР и остановить этот процесс.

#### kill \$(ps aux | grep 'php' | awk '{print \$2}')

3. Очистить cache WEB-приложения.

4. Удалить выявленные ранее сторонние вредоносные файлы (п. 4.1.1, п. 4.1.3, п. 4.1.5).

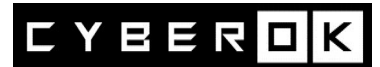

5. Проверить резервную копию сайта аналогично п. 4.1.1, п. 4.1.3, п. 4.1.4, п. 4.1.5. В случае обнаружения вредоносных объектов, удалить вредоносные объекты или имплементации вредоносного кода.

Дополнительно рекомендуется использовать механизм контроля целостности файлов

(https://dev.1c-bitrix.ru/user\_help/settings/security/security\_file\_verifier.php)

- 6. Восстановить сайт из резервной копии.
- 7. Проверить работоспособность всех разделов сайта.
- 8. Обновить «1С-Битрикс: Управление сайтом» и РНР до актуальных версий.
- 9. Сменить пароли всех учетных записейCMS.
- 10. Изменить ключ БД "signer\_default\_key".

\$oldKey = \Bitrix\Main\Config\Option::get('main', 'signer\_default\_key', false); \Bitrix\Main\Config\Option::set('main', 'signer\_default\_key', hash('sha512', uniqid(rand(), true))); echo "OldKey was: \$oldKey\n";

## 6 Рекомендации по защите WEB-приложения

- Перевести сайт на актуальную версию РНР 8. Инструкция.
- Обновлять «1С-Битрикс: Управление сайтом» до актуальных версий.
- Установить, включить и настроить согласно рекомендациям модули:
  - о «Проактивный фильтр (Web Application Firewall)»
  - о «Контроль активности»
- Выполнить проверку WEB-приложения средствами «Сканер безопасности»
- Закрыть доступ к файлам на уровне сервера (например, в .htaccess):
  - o /bitrix/tools/upload.php
  - o /bitrix/tools/mail\_entry.php
  - o /bitrix/modules/main/include/virtual\_file\_system.php
  - o /bitrix/components/bitrix/sender.mail.editor/ajax.php
  - o /bitrix/tools/vote/uf.php
  - o /bitrix/tools/html\_editor\_action.p
- Ограничить доступ к панели управления CMS из сети Интернет. (оставить доступ только для IP из ЛВС, опционально расширить список легитимными публичными IP) или настроить <u>аутентификацию по ОТP</u>.
- Проверить и включить логирование событий доступа к WEB-приложению (все типы access) и ошибок (error).

## 7 Восстановление работоспособности в случае блокировки

По данным открытых <u>источников</u> в некоторых случаях сайт может быть заблокирован НКЦКИ по причине его взлома с последующим размещением противоправного контента и использованием злоумышленниками для проведения компьютерных атак на критическую информационную инфраструктуру Российской Федерации в соответствии со статьей 5 Федерального закона № 187-ФЗ «О безопасности критической информационной инфраструктуры Российской Федерации», пунктом 5.1 Приказа ФСБ России от 24.07.2018 г. № 366 и пунктом 9 Правил централизованного управления сетью связи общего пользования, утвержденных постановлением Правительства Российской Федерации от 12 февраля 2020 года № 127.

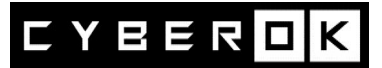

Блокировка применяется до момента фиксации НКЦКИ факта удаления противоправного контента.

В таком случае, после устранения дефейса, бэкдора и уязвимостей свяжитесь с командой Национального координационного центра по компьютерным инцидентам.

107031, г. Москва, ул. Большая Лубянка, д. 1/3 Email: incident@cert.gov.ru Сайт: http://cert.gov.ru/ Тел.: +7 (916) 901-07-42

## 8 Контакты

«СайберОК» - энергичный стартап, созданный ветеранами кибербезопасности, выходцами из Positive Technologies и Лаборатории Касперского. Мы разрабатываем передовую платформу кибербезопасности на базе технологий с открытым исходным кодом занимаемся пентестами, расследованием инцидентов.

AO Сайбер ОК 123112, г. Москва, Пресненская набережная, д.12 +7 (495) 137-7337 https://www.cyberok.ru/ info@cyberok.ru